## Instructions on how to determine the parcel the stormwater account was set up for

The account number indicates the parcel map number. For example, if your account number is 4103333700, then the parcel map number would be S41-033-337-00. One way to access the parcel information is to go to the Somerset County Website at <a href="https://www.co.somerset.pa.us/pages/realestatedisclaimer.asp">https://www.co.somerset.pa.us/pages/realestatedisclaimer.asp</a> , **click to continue** to the real estate search.

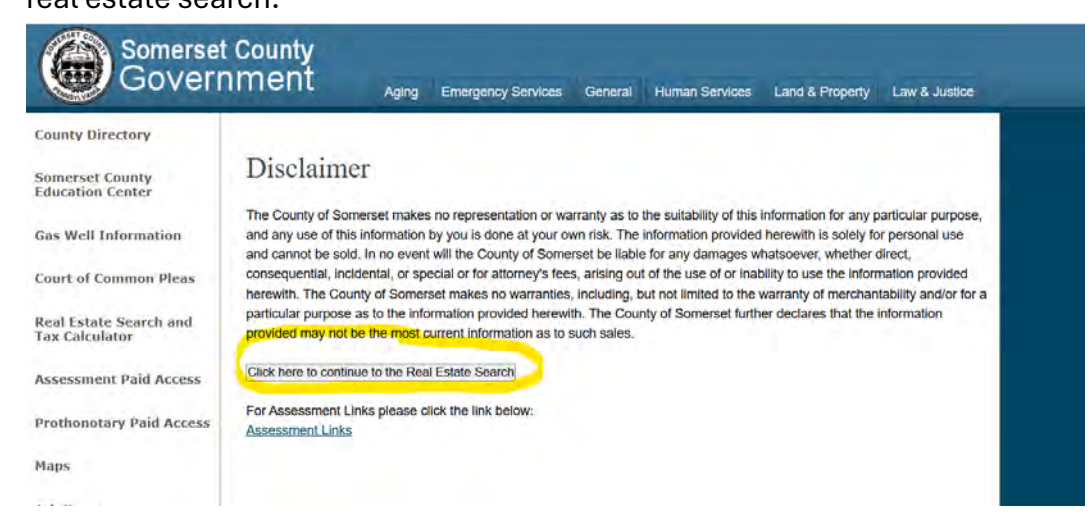

Use the account number on the bill to fill in the parcel map number and click search.

| Real Estate Se             | earch                                                                                                    |                                                                                                    |                                                                                                    |                                                                                                    |
|----------------------------|----------------------------------------------------------------------------------------------------|----------------------------------------------------------------------------------------------------|----------------------------------------------------------------------------------------------------|----------------------------------------------------------------------------------------------------|
| Last Updated: 4/21/2025    |                                                                                                    |                                                                                                    |                                                                                                    |                                                                                                    |
| Assessed Value Search   Sa | les Search   Assessment                                                                                                    | Links   Disclaimer                                                                                                    |                                                                                                    |                                                                                                    |
| REAL ESTAT                 | E SEARCH                                                                                                    |                                                                                                    |                                                                                                    | Top                                                                                                    |
| Owner:                     |                                                                                                    |                                                                                                    | *Last Name First*                                                                                                    |                                                                                                    |
|                            | Please do NOT use                                                                                                    | punctuation, only space                                                                                                    | 15                                                                                                    |                                                                                                    |
| Property ID:               |                                                                                                    |                                                                                                    |                                                                                                    |                                                                                                    |
| House #:                   |                                                                                                    |                                                                                                    |                                                                                                    |                                                                                                    |
| Property Street:           |                                                                                                    |                                                                                                    |                                                                                                    |                                                                                                    |
| Municipality:              | Select One                                                                                                    |                                                                                                    | ~                                                                                                    |                                                                                                    |
| Map Number:                | s41-033-337-00                                                                                                    |                                                                                                    | Reading Map Numb                                                                                                    | ers                                                                                                    |
| Land Use Code:             |                                                                                                    |                                                                                                    | Land Use Codes                                                                                                    |                                                                                                    |
| Search                     |                                                                                                    |                                                                                                    |                                                                                                    |                                                                                                    |
|                            | Real Estate Se<br>Last Updated: 4/21/2025<br>Assessed Value Search   Se<br>REAL ESTAT<br>Owner:<br>Property ID:<br>House #:<br>Property Street:<br>Municipality:<br>Map Number:<br>Land Use Code: | Real Estate Search         Last Updated: 4/21/2025         Assessed Value Search   Sales Search   Assessment           REAL ESTATE SEARCH         Owner:         Property ID:         House #:         Property Street:         Municipality:       Select One         Map Number:       Sales Code:         Swerth | Real Estate Search   Last Updated: 4/21/2025   Assessed Value, Search   Assessment Links   Disclaimer   REAL ESTATE SEARCH   Owner:   Property ID:   House #:   Property Street:   Municipality:   Select One   Map Number:   Sature   Land Use Code: | Real Estate Search         Last Updated: 4/21/2025         Assessed Value: Search   Sales Search   Assessment Links   Disclaimer         REAL ESTATE SEARCH         Owner:       *Last Name First*         Property ID:         House #:         Property Street:         Municipality:       Select One         Map Number:       \$41-033-337-00         Reading Map Numb         Land Use Codes: |

You can also access the parcel information through the GIS Map viewer by accessing this link: <u>https://www.co.somerset.pa.us/department.asp?deptnum=217</u>

## Click on Parcel Viewer

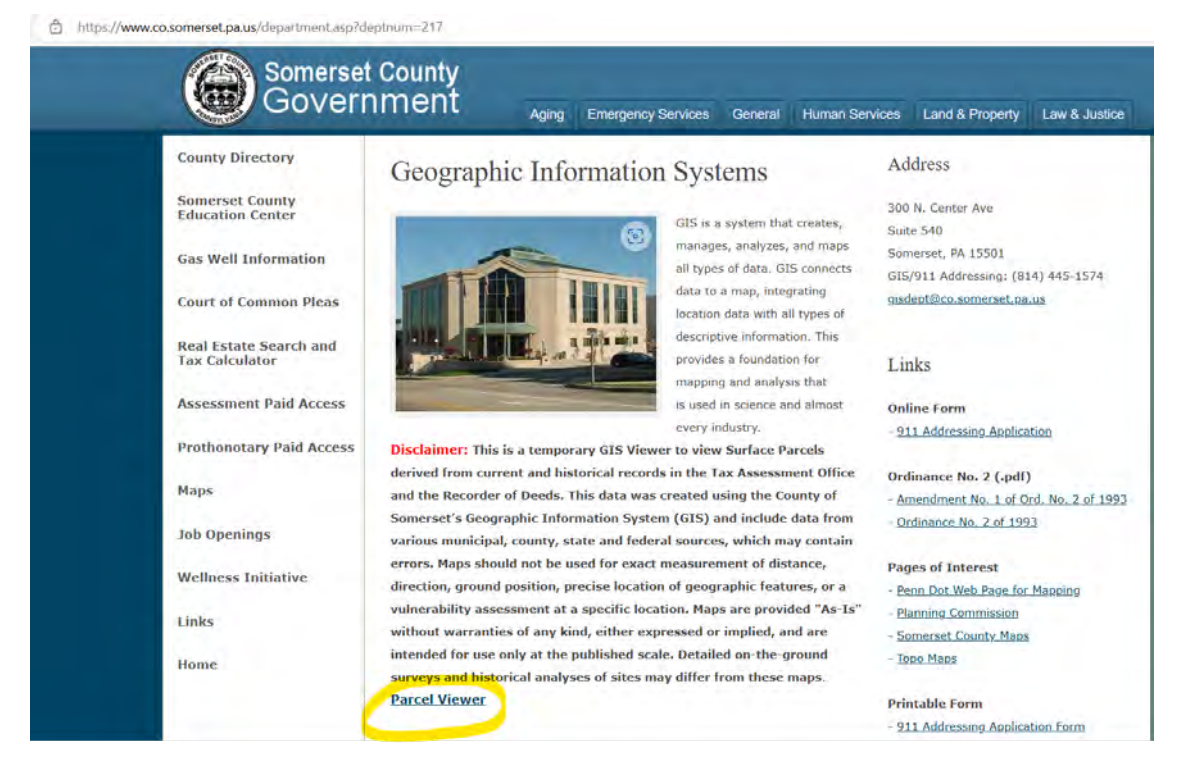

## Select I agree and click on okay

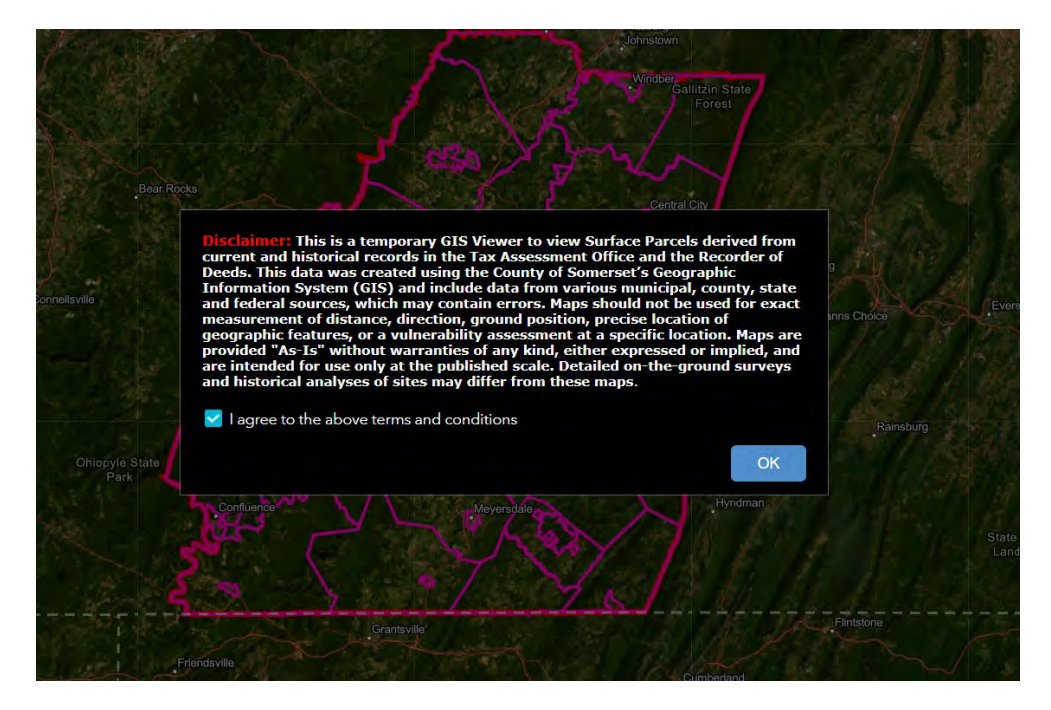

Once in the map type in the map number at the top left search bar and press enter. The map will zoom to the parcel.

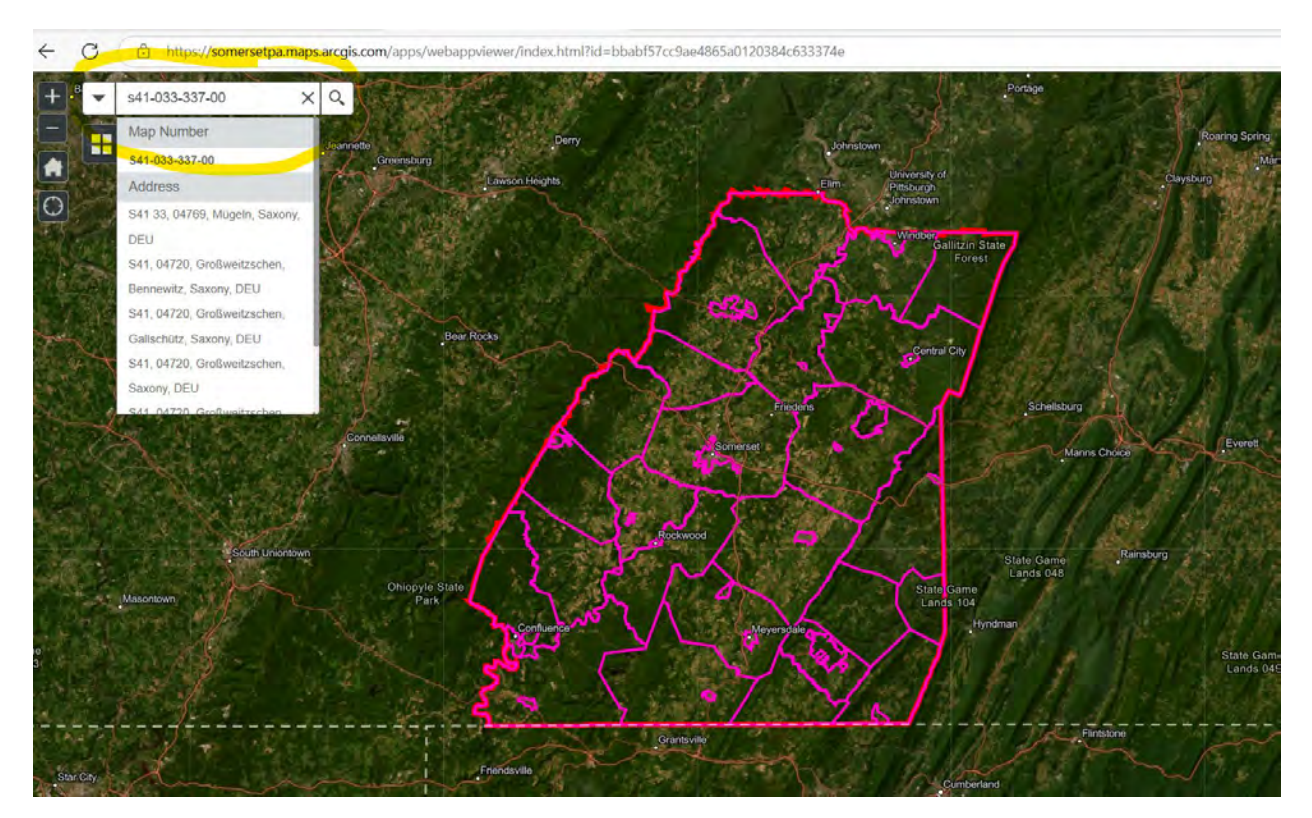